## VICS 情報 を 見る

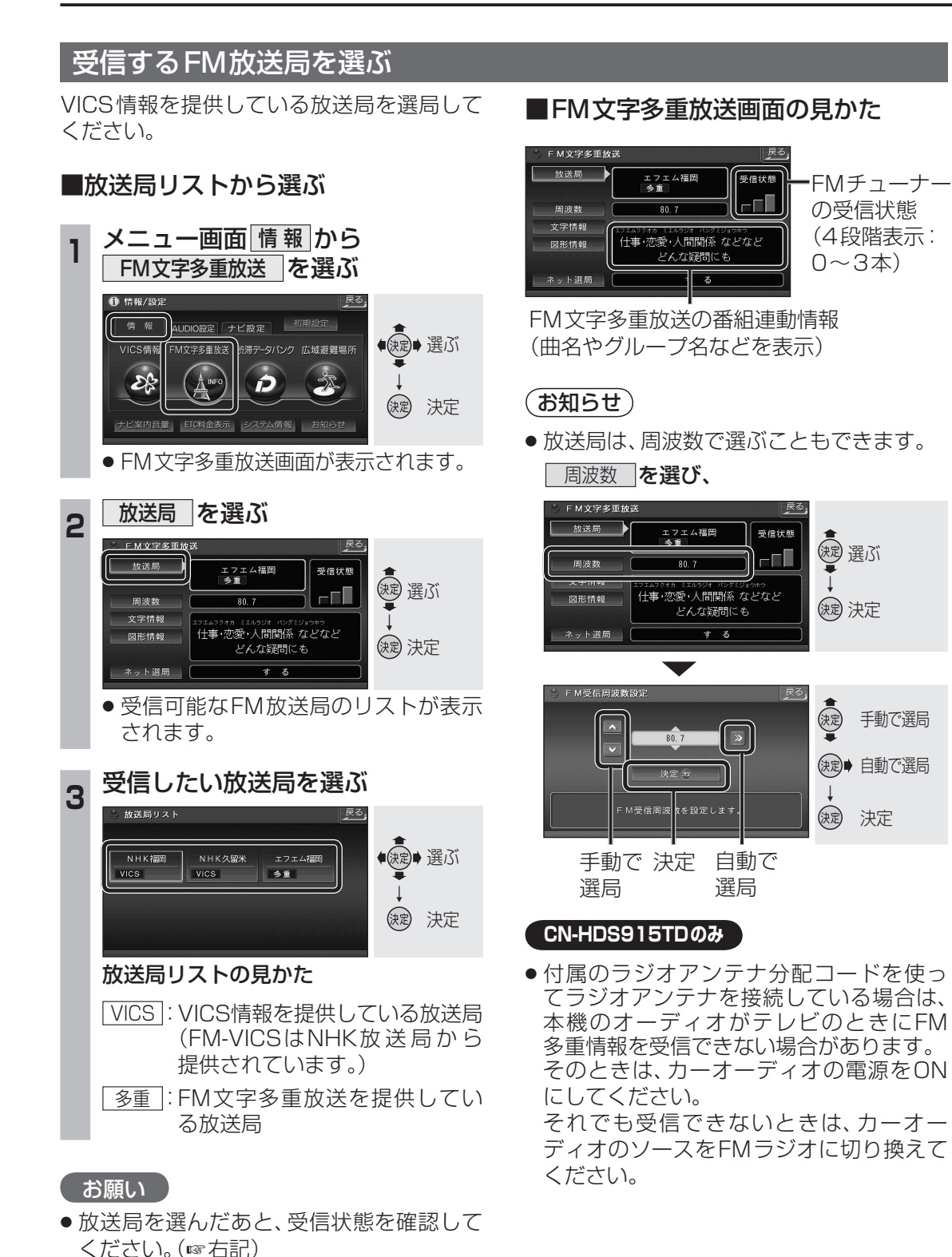

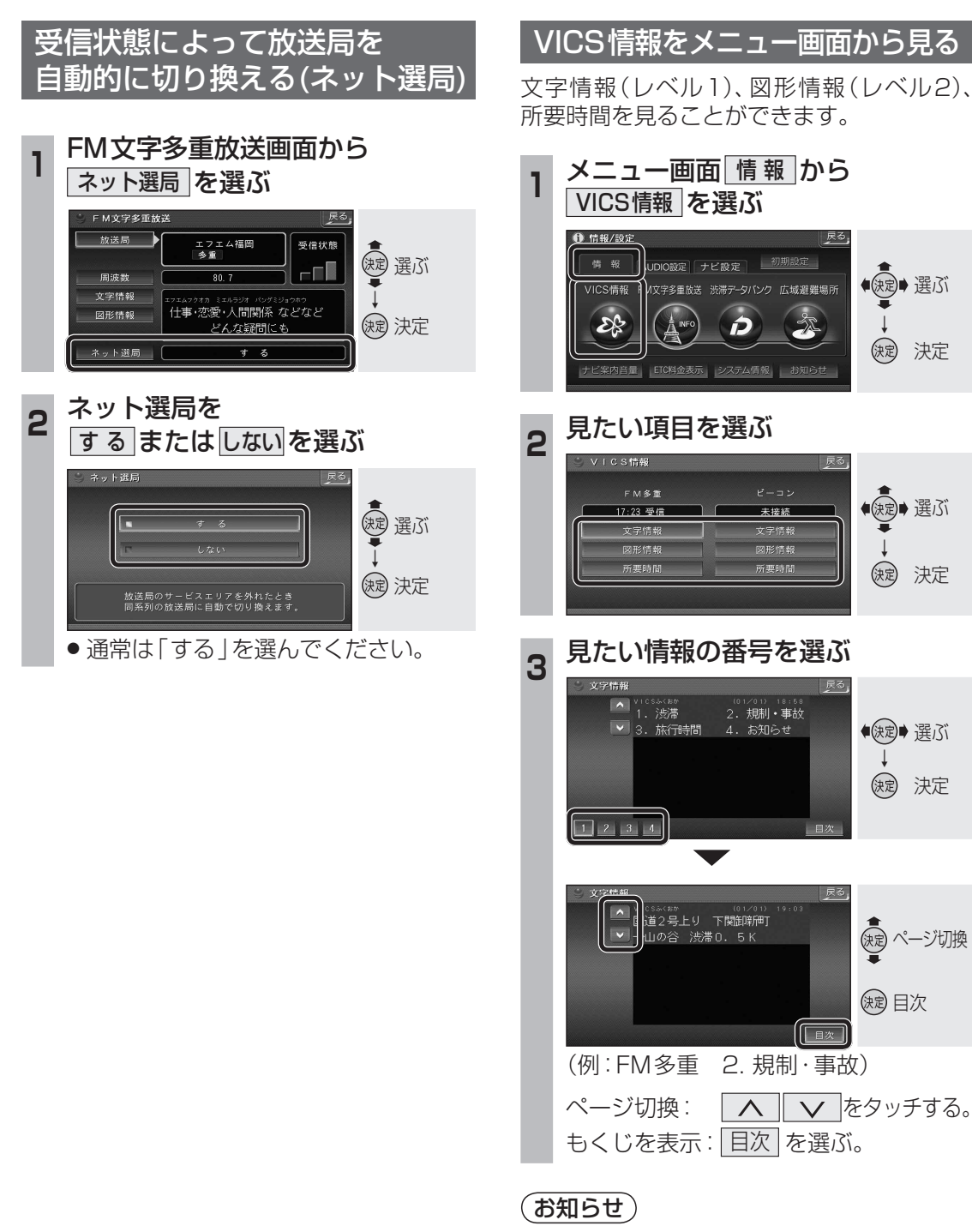

- ●受信していないときは、「未受信」と表示さ れます。
- ●ビーコンによるVICS情報を受信するには、 別売のVICSビーコンユニット(CY-TBX55D) が必要です。

## 110

111

ナビゲーション V CS 情報を見る

◆ 使定
◆ 選ぶ

(決定) 決定

●●●●○○○○○○○○○○○○○○○○○○○○○○○○○○○○○○○○○○○○○○○○○○○○○○○○○○○○○○○○○○○○○○○○○○○○○○○○○○○○○○○○○○○○○○○○○○○○○○○○○○○○○○○○○○○○○○○○○○○○○○○○○○○○○○○○○○○○○○○○○○○○○○○○○○○○○○○○○○○○○○○○○○○○○○○○○○○○○○○○○○○○○○○○○○○○○○○○○○○○○○○○</li

(決定) 決定

●決定● 選ぶ

決定 決定

(決定) ページ切換

(決定) 目次

日次

Å